## NVR 多种升级方法

一:用U盘升级

在主菜单中,选择"系统维护",进入"系统维护"页面,如下图所示:

|                    |              | Sinte                                                                                                    |
|--------------------|--------------|----------------------------------------------------------------------------------------------------|
| 系统信息               | 51228        |                                                                                                    |
| 5428               | 主控新丰         | T59225M2 V1.3.7 build 2014-07-14 17:41:27                                                                                                    |
| 1918               | #151         | atat-e                                                                                                    |
| 志信息                |              | and the second second sec |
| 统计组                | SALAREDA.    | 2014.07,14 17141                                                                                                    |
| ENS .              | BININ        | 2014.07.15 18:47                                                                                                    |
|                    | 12171118     | 0 days,0 hours,30 mins,55 secs                                                                                                    |
|                    | 188 8.88     | N/R                                                                                                    |
|                    | <b>设新</b> ID | a                                                                                                    |
|                    | R5465        | 計画技術                                                                                                    |
| *8.97(4<br>1821-10 | *#.#?\\9     | 03379C8C0C8C1064                                                                                                    |
|                    | ##1 P        | 25                                                                                                    |
|                    | REMATE       | 16                                                                                                    |
|                    | STALL P      | 4                                                                                                    |
|                    | #212         | 4                                                                                                    |
|                    | Not:         | PAL                                                                                                    |
|                    | ₩.t.         | 720P                                                                                                    |
|                    | -            | 25                                                                                                    |
|                    | BRIER        | 2014.07.15 19:19:11                                                                                                    |
|                    | ARTIN        | 2014,07,15 19:18:40                                                                                                    |
|                    | NE           | (ANTHE-MILES SE BASS SE SER STAR STOR OF                                                                                                    |

进入"系统升级"界面,插入 USB 存储设备查找浏览对应型号 NVR 升级文件,点击"升级"可以对 NVR 进行升级。如图

|       |             | SHEP                                                                                                    |  |  |
|-------|-------------|----------------------------------------------------------------------------------------------------|--|--|
| 系统信息  | \$19.90     |                                                                                                    |  |  |
| 构适信息  |             |                                                                                                    |  |  |
| STER  | 388×        | The second second second second second second second second second second second second second second second se |  |  |
| 日志信息  | <b>书级文件</b> | 200                                                                                                    |  |  |
| 系统开模  |             |                                                                                                    |  |  |
| 新聞操作  |             |                                                                                                    |  |  |
| BINEP |             |                                                                                                    |  |  |

开始传输文件完成后就会重启 NVR 出现升级界面,升级成功后自动重启即完成升级;

二:用 UC 客户端可进行升级

用 UC 添加上所需要的 NVR 到设备列表中如图:

| 视频浏览                                                                                                    | 录像查询                                                   | 告警查询                      | 配置管理                                                                                                    | 电视墙                                                                 | 电子地图                |
|----------------------------------------------------------------------------------------------------|--------------------------------------------------------|---------------------------|----------------------------------------------------------------------------------------------------|---------------------------------------------------------------------|---------------------|
| 设备管理 用户管理 录像管理                                                                                                    | 远程配置                                                   | 远程维护                      |                                                                                                    |                                                                     |                     |
| □ 设备列表                                                                                                    | 设备管理<br>设备组配置<br>组名称                                   |                           | 添加 删除 修改                                                                                                   |                                                                     |                     |
| <ul> <li>➡ = 192.168.13.99</li> <li>➡ Channel-1</li> <li>➡ Channel-2</li> <li>➡ Channel-3</li> <li>➡ Channel-3</li> <li>➡ Channel-4</li> <li>➡ Channel-5</li> <li>➡ Channel-5</li> <li>➡ Channel-6</li> <li>➡ Channel-7</li> <li>➡ Channel-8</li> </ul> | 设 <b>备配置</b> 信息<br>设备来源<br>分组名称<br>设备类型<br>设备地址<br>登录名 | ● 本地设备<br>Default     IPC | <ul> <li>P2P设备</li> <li>设备名称</li> <li>视频流</li> <li>子码流</li> <li>乳频端口</li> <li>554</li> <li>登录密码</li> </ul> | <ul> <li>协议类型</li> <li>访问模式</li> <li>云台端口</li> <li>云台地址码</li> </ul> | TCP<br>RTSP<br>8091 |

## 然后进入远程维护(如图)

| 远程配置 远程维护            | È                            |                            |                                          |
|----------------------|------------------------------|----------------------------|------------------------------------------|
| -设备信息列表<br>□ 全选 □ 反选 |                              |                            |                                          |
| 设备名称                 | IP地址                         | 状态                         | 文件系统版本                                   |
| 192.168.13.99        | 192.168.13.99                |                            | TS9108FG V1.3.7 build 2014-07-17 11:59:0 |
|                      |                              |                            |                                          |
|                      |                              |                            |                                          |
|                      |                              |                            |                                          |
|                      |                              |                            |                                          |
|                      |                              |                            |                                          |
|                      |                              |                            |                                          |
|                      |                              |                            |                                          |
| 」<br>一设备升级           |                              |                            |                                          |
| 固件升级文件 D:\MyB        | ackup\Desktop\NVR_V1.3.7_7.1 | 7\firmware_9108FG-V1.3.7_2 | 0140717115908.bin 浏览 升级                  |

勾选需升级设备后,点击"浏览"按钮,选中对应设备型号的固件程序,点击"升级",即 启动远程升级。

三: IE 界面远程升级

用 IE 登录 NVR 后, 右击鼠标出现主菜单如图

| 录像回放<br>云台控制     |   |
|------------------|---|
| 系统配置             |   |
| 求像配直<br>视频码流     | • |
| IP通道设置<br>更改存储目录 | • |
| 多画面              | • |
| 下一屏<br>上一屏       |   |

退出登录

进入系统配置菜单选择系统配置选项如图

| 设备参 | 参数                                             | 通道配置 网络    | 8参数 参数设   | <u>置</u> 系统配置 | 硬盘管理 报警异常 | 用户信息       |                 |  |
|-----|------------------------------------------------|------------|-----------|---------------|-----------|------------|-----------------|--|
| 一程  | 流信息                                            | Į. ————    |           |               |           | 恢复配置       |                 |  |
|     | СН                                             | 主码流        | 子码流       | 主码流           | 子码流       | 使用の        |                 |  |
|     | 1                                              | 1974(kb/s) | 425(kb/s) | 867(MB/H)     | 186(MB/H) | 恢复款い       |                 |  |
|     | 2                                              | 2099(kb/s) | 176(kb/s) | 922(MB/H)     | 77(MB/H)  |            |                 |  |
|     | 3                                              | 2047(kb/s) | 265(kb/s) | 899(MB/H)     | 116(MB/H) |            |                 |  |
|     | 4                                              | 1987(kb/s) | 448(kb/s) | 873(MB/H)     | 196(MB/H) | ──自动维护──── |                 |  |
|     | 5                                              | 0(kb/s)    | 0(kb/s)   | 0(MB/H)       | 0(MB/H)   |            |                 |  |
|     | 6                                              | 0(kb/s)    | 0(kb/s)   | 0(MB/H)       | 0(MB/H)   | 维护模式       | 禁用              |  |
|     | 7                                              | 0(kb/s)    | 0(kb/s)   | 0(MB/H)       | 0(MB/H)   |            |                 |  |
|     | 8                                              | 0(kb/s)    | 0(kb/s)   | 0(MB/H)       | 0(MB/H)   |            |                 |  |
|     | 9                                              | 0(kb/s)    | 0(kb/s)   | 0(MB/H)       | 0(MB/H)   | 维护时间       | 2014- 8- 1      |  |
|     |                                                |            |           |               |           |            |                 |  |
|     |                                                |            |           |               |           | 下次重启时间     | 1972-01-01 08:0 |  |
|     |                                                |            |           |               |           |            |                 |  |
|     |                                                |            |           |               |           |            |                 |  |
|     |                                                |            |           |               |           |            |                 |  |
|     |                                                |            |           |               |           |            |                 |  |
|     |                                                |            |           |               | 刷新码流      |            | ──」星期五──」。      |  |
|     |                                                |            |           |               |           |            |                 |  |
|     |                                                |            |           |               |           |            |                 |  |
| 一系  | 统升级                                            | g —        |           |               |           |            |                 |  |
|     |                                                |            |           |               |           |            |                 |  |
|     | 当前版本 T59108FG V1.3.7 build 2014-07-17 11:59:08 |            |           |               |           |            |                 |  |
|     |                                                |            |           |               |           |            |                 |  |
|     |                                                | 升级         | 5文件       |               |           |            | 浏览              |  |
|     |                                                | 51-00      |           |               |           |            | 1/3/5           |  |
|     | 71.4#                                          |            |           |               |           |            |                 |  |
|     |                                                |            |           |               | 开级        |            |                 |  |
|     |                                                |            |           |               |           |            |                 |  |

点击"浏览"按钮,选中对应设备型号的固件程序,点击"升级",即启动远程升级。 注意:用 IE 升级 NVR 时,NVR 本机不要作任何操作,点击升级按钮后要观察 NVR 显示器出 现的提示。